## ALL FOR ONE STEEB

## Prüfen der Umsatzsteuer– Identifikationsnummer über MIAS (Modul JWEB\_AT04) Dokumentation

EINE LÖSUNG DER ALL FOR ONE STEEB AG

V 1.0 September 2016 Deutsch

# Legende ACHTUNG HINWEIS SYNTAX BEISPIEL EMPFEHLUNG

#### Inhaltsverzeichnis

| 1. | Verpflichtung zur Überprüfung der Umsatzsteuer-Identifikationsnummer |                                                                |                                       |    |  |  |  |
|----|----------------------------------------------------------------------|----------------------------------------------------------------|---------------------------------------|----|--|--|--|
| 2. | Best                                                                 | stätigungsverfahren für die Umsatzsteuer-Identifikationsnummer |                                       |    |  |  |  |
| 3. | Real                                                                 | isierunç                                                       | g im DCW-System                       | 4  |  |  |  |
|    | 3.1.                                                                 | Grund                                                          | lagen                                 | 4  |  |  |  |
|    |                                                                      | 3.1.1.                                                         | Mandantenverwaltung                   | 4  |  |  |  |
|    |                                                                      | 3.1.2.                                                         | Benutzerverwaltung                    | 7  |  |  |  |
|    |                                                                      | 3.1.3.                                                         | Tabellen                              | 9  |  |  |  |
|    | 3.2.                                                                 | Selektionsschema                                               |                                       |    |  |  |  |
|    | 3.3.                                                                 | Standa                                                         | ardlösung                             | 11 |  |  |  |
|    |                                                                      | 3.3.1.                                                         | Selektion des Prüfbestandes           | 12 |  |  |  |
|    |                                                                      | 3.3.2.                                                         | Auswerten des Prüfergebnisses         | 15 |  |  |  |
|    |                                                                      | 3.3.3.                                                         | Dialoganzeige in der Adressverwaltung | 23 |  |  |  |
|    |                                                                      | 3.3.4.                                                         | Aufruf über einen Job-Scheduler       | 23 |  |  |  |
|    | 3.4.                                                                 | Consu                                                          | Itinglösung                           | 25 |  |  |  |
|    |                                                                      | 3.4.1.                                                         | Voraussetzungen                       | 25 |  |  |  |
|    |                                                                      | 3.4.2.                                                         | Besonderheiten der Consulting-Lösung  | 29 |  |  |  |
|    | A la la la                                                           | [                                                              |                                       |    |  |  |  |
| 4. | ADDI                                                                 | iuungsv                                                        | Verzeichnis                           |    |  |  |  |

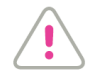

Die in dieser Dokumentation beschriebenen Funktionalitäten gelten ab einem DCW-PTF-Stand vom 17.09.2016.

#### 1. Verpflichtung zur Überprüfung der Umsatzsteuer-Identifikationsnummer

Bei den Geschäftsbeziehungen von Unternehmen im Rahmen der Europäischen Union spielen die Umsatzsteuer-Identifikationsnummern (in Deutschland abgekürzt als USt-IdNr, im englischsprachigen EU-Raum als VATIN bekannt) eine wichtige Rolle. Eine USt-IdNr. ist eine eindeutige Nummer, die Unternehmen zusätzlich zur Steuernummer zugeordnet wird. Sie dient der korrekten Anwendung von umsatzsteuerlichen Regelungen im europäischen Binnenmarkt.

In Deutschland z.B. ist ein lieferndes Unternehmen gemäß § 6a Abs. 4 UStG verpflichtet, die Angaben eines Abnehmers (und damit auch dessen USt-IdNr.) zu überprüfen, um seine Rechnungen für die entsprechende Leistung umsatzsteuerfrei erstellen zu können.

Kommt der liefernde Unternehmer seiner Sorgfaltspflicht an dieser Stelle nicht nach und es stellt sich später heraus, dass die von ihm angegebene USt-IdNr. des Empfängers der Lieferung *nicht korrekt* war, muss das liefernde Unternehmen mit empfindlichen Steuernachzahlungen rechnen. Um dieses Risiko zu vermeiden, empfiehlt sich eine Überprüfung der USt-IdNr. des Empfängers der Lieferung.

Ein Webservice zur Überprüfung von Umsatzsteuer-Identifikationsnummern-Nummern wird von der EU-Kommission angeboten. Das Mehrwertsteuer-Informationsaustauschsystem/VAT Information Exchange System (MIAS/VIES) ist eine EU-Datenbank für umsatzsteuerpflichtige Unternehmen der EU. Jede Person aus der EU kann mithilfe des MIAS Umsatzsteuer-Identifikationsnummern von in der EU registrierten Unternehmen einsehen bzw. ihre Gültigkeit überprüfen. Werden im Ergebnis auch Name und Adresse eines Steuerpflichtigen mit einer gültigen MwSt-Nummer angezeigt, hat der betreffende Mitgliedstaat diese Daten zur Anzeige freigegeben.

Unsere Consultinglösung *JWEB\_AT04* integriert dieses Bestätigungsverfahren in DCW. Das nützt ganz besonders jenen Unternehmen, die viele Anfragen nach Umsatzsteuer-identifikationsnummern stellen und auswerten müssen.

#### 2. Bestätigungsverfahren für die Umsatzsteuer-Identifikationsnummer

Für die Überprüfung der Umsatzsteuer-Identifikationsnummer seines Kunden gibt der Unternehmer im MIAS seinen Staat und seine eigene MwSt-Nr. an sowie Staat und MWSt-Nr. des Kunden. Beide Staaten müssen Mitgliedsstaaten der EU sein.

Je nach Freigabe eines EU-Mitgliedsstaates können bei der Überprüfung einer USt-IdNr. zusätzlich auch Firmenname (einschließlich der Rechtsform), Firmenort, Postleitzahl und Straße zurückgegeben werden. Die vom EU-Server zurückgegebenen Daten können je nach abgefragtem Mitgliedsstaat daher deutlich variieren.

Der Gesetzgeber macht keine Vorschriften über die Art und Weise der Dokumentation der Prüfungsergebnisse. Sie muss nur gewährleistet sein.

#### 3. Realisierung im DCW-System

DCW bietet eine kostenlose Standardlösung an, mit der EU-weit Prüfungen für USt-Id-Nummern durchgeführt und protokolliert werden können.

Darüber hinaus ist eine Consulting-Lösung verfügbar, mit der eine Echtzeit-Prüfung bei allen Adresspflegevorgängen zu USt-Id-Nummern innerhalb der EU vorgenommen werden kann.

#### 3.1. Grundlagen

#### 3.1.1. Mandantenverwaltung

Für beide Lösungen wurde die Mandantenverwaltung um die Funktion "WebService" erweitert. Mit dem Menüpunkt "Pflegen Mandanten" und der Option 2 (Ändern) kann man diese Funktion zur Bearbeitung auswählen…

| Pflegen Mandanten             |                                                                          |  |  |
|-------------------------------|--------------------------------------------------------------------------|--|--|
|                               | Auswählen Bildverarbeitung :                                             |  |  |
| Positioniere :                | 1=Auswählen :                                                            |  |  |
| 2=Ändern :                    | Opt Bezeichnung<br>Adressenverwaltung Externe Adreßgruppen<br>WebService |  |  |
| Mand :                        | _ DCW-Monitoring :                                                       |  |  |
| Opt Nummer :                  |                                                                          |  |  |
| 201                           |                                                                          |  |  |
| 210                           |                                                                          |  |  |
| 211 :                         |                                                                          |  |  |
| 300;                          | :                                                                        |  |  |
| 301;                          | :                                                                        |  |  |
| 306                           |                                                                          |  |  |
| 310                           | F3=Beenden F5=Aktualisieren F12=Zurück :                                 |  |  |
| 400 :                         |                                                                          |  |  |
| :                             | :                                                                        |  |  |
| F3=Beenden :<br>F6=Hinzufügen |                                                                          |  |  |

Abbildung 1: Pflegen Mandanten

... und gelangt in die Übersicht der verfügbaren WebServices...

|            | Pflegen WebServic                                                                                                    | es<br>TST 3 5 0 Racic Mandant |
|------------|----------------------------------------------------------------------------------------------------|-------------------------------|
| Mandan t   | 200 TST 3.5.0 200                                                                                                    | EURO DCW-Produktions          |
| 1=Aktivier | en 4=Deaktivieren 5=Anzeig<br>2=Änder                                                                                                    | gen 8=Historisierung<br>n     |
| Opt. Zuge  | WebService<br>ordnet<br>A ADRESSEN<br>AT01 UStID-Prüfung über BZSt.<br>AT02 SteuerzahlPruef.Finanzamt C<br>AT03 UID-Prüfung AT Finanz-Online<br>AT04 Pruefen UStID EU-Server<br>B FINANZBUCHHALTUNG<br>BCO1 Aktualisieren EZB-Kurse z.Eurr<br>M Material<br>MT01 Laderaumoptimierung | Z,                            |
| F3=Beender | F6=Abschließen                                                                                                    | F12=Zurück                    |

Abbildung 2: Übersicht der verfügbaren WebServices

...wo der gewünschte Service aktiviert, deaktiviert, angezeigt und eingestellt werden kann. Der für die USt-Id-Prüfung EU-Server relevante Eintrag ist mit AT04 gekennzeichnet:

|                  | Pflegen              | WebServices    |                       |             |
|------------------|----------------------|----------------|-----------------------|-------------|
| internet and the |                      |                | TST 3.5.0 Basis Manda | <u>an t</u> |
| Mandant          | 200 TST              | 3.5.0 200 EURC | ) DCW-Produktions     |             |
| 1=Aktivieren     | 4=Deaktivieren       | 5=Anzeigen     | 8=Historisierung      |             |
|                  |                      |                |                       | • •         |
|                  | AT04 Pruefen         | UStID EU-Serve | er                    | 1           |
|                  |                      |                |                       | 1           |
| Anzahl Tage      | <u> </u>             |                |                       | 1           |
| Protokolldruck   | <u>N</u>             |                |                       | 1           |
| Anzahl Namensze  | ilen <u>2</u>        |                |                       | 1           |
| Ergebnis Name i  | gnorieren <u>23</u>  | -              |                       | 1           |
| Ergebnis Typ ig  | norieren <u>23</u>   | -              |                       | 1           |
| Ergebnis Ort ig  | norieren <u>23</u>   | -              |                       | 1           |
| Ergebnis PLZ ig  | norieren <u>23</u>   | -              |                       | 1           |
| Ergebnis Straße  | ignorieren <u>23</u> | -              |                       | 1           |
|                  |                      |                |                       | 1           |
| F3=Beenden       | F6=Abschlie          | eßen           | F12=Zuruck            | 1           |
|                  |                      |                | F24=Weitere Funkt.    | 1           |
|                  |                      |                |                       | 1           |
|                  |                      |                |                       | 1           |
|                  |                      |                |                       | . I         |

Abbildung 3: WebService-Eintrag AT04

**Anzahl Tage**: Hier wird die Anzahl der Tage festgelegt, die nach einer fehlerfreien Prüfung vergangen sein müssen, bevor eine USt-Id-Nummer erneut geprüft wird. Der Eintrag hat nur Auswirkungen auf die Batch-Prüfung und nur auf USt-Id-Nummern, die fehlerfrei geprüft wurden.

**Protokolldruck**: Hier wird festgelegt, ob bei einer Batchprüfung zusätzlich zur Protokollierung in der Datenbank ein Druckprotokoll erstellt wird.

**Anzahl Namenszeilen:** Für den WebService USt-Id EU muss auf jeden Fall der Firmenname mitgeliefert werden. Weicht der Firmenname von den gespeicherten Daten des WebService auch nur minimal ab, dann wird das Ergebnis "2=ungültig" zurückgeliefert. Der Status der Anfrage entspricht dann nicht einer qualifizierten Bestätigung. Um diese Fehlerquelle einzuschränken, kann die Anzahl der Namenszeilen limitiert werden, die maximal an den WebService übermittelt werden:

1 = Nur die erste Namenszeile wird übermittelt. Die zweite und dritte Namenszeile sind nicht relevant für den EU-WebService.

2 = Die erste und zweite Namenszeile wird übermittelt. Die dritte Namenszeile ist nicht relevant für den WebService.

3 = Alle Namenszeilen werden übermittelt. Erfolgt kein Eintrag, gilt als Default "2".

**Ergebnis (...) ignorieren:** Hier besteht die Möglichkeit, bestimmte Ergebnisse auszuschließen. Eine qualifizierte Anfrage zieht z.B. einen Namen, aber das Ergebnis 1= gültig kann leider nicht immer erreicht werden, so dass hier die Möglichkeit geboten wird, bestimmte Stati zu ignorieren:

2 = ungültig

- 3 = nicht verarbeitet
- \_ = vom WebService nicht geliefert.

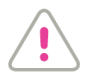

Jeder Ausschluss muss vorher mit dem Finanzamt/Steuerberater abgestimmt werden. Eine schriftliche Bestätigung muss vorliegen!

#### 3.1.2. Benutzerverwaltung

Der Benutzer, der die EU-Server-Prüfung durchführen soll, benötigt Berechtigungen der Klasse JWEB. Die Berechtigungen dieser Klasse werden wie folgt überprüft und ggfs. gepflegt:

- Pflegen Benutzerrechte → Auswahl User
- 9= Mandantenberechtigung → Auswahl Mandant
- 7 = Berechtigungen.

| Arbeiten mit Berechtigungsklassen                                                                                                    |                                                                    |  |  |  |
|----------------------------------------------------------------------------------------------------|--------------------------------------------------------------------|--|--|--|
| Second Second Se | TST 3.5.0 Basis Mandant                                            |  |  |  |
| Benutzer Mandant                                                                                                    | 200 TST 3.5.0 200 EURO DCW-Produkt                                 |  |  |  |
| Auswahl Berechtigungsklasse                                                                                                    |                                                                    |  |  |  |
| 1=*ALL zuordnen 4=*ALL entziehen                                                                                                    | 7=Berechtigungen                                                   |  |  |  |
| Op- Berechtigungsklasse                                                                                                    | Berechtigungen                                                     |  |  |  |
| tion                                                                                                    | *ALL Anzahl                                                        |  |  |  |
| <ul> <li>DOR2 Nummernkreis</li> <li>DOR3 Verbrauchsauftrag</li> <li>DORY Auswertungen Vertrieb</li> <li>EITP Einkaufsmaterial</li> <li>EORY Auswertungen Einkauf</li> <li>FITE Entgeltarten</li> <li>GIPL</li> <li>JWEB Webservices</li> <li>KAC1 Kostenarten: ZurObjektart</li> </ul>                                                                                                    | J<br>J<br>J<br>J<br>J<br>J<br>J<br>J<br>J<br>J<br>4<br>1<br>J<br>+ |  |  |  |
| F3=Ende F4=Auswahl                                                                                                    | F5=Aktualisieren F12=Zurück                                        |  |  |  |

Abbildung 4: Berechtigungsklasse JWEB

Die Berechtigungsklasse JWEB ist invers (standardmäßig **rot**), d.h. die zugeordneten Rechte sind generell erteilt, sofern sie nicht auf der Ebene der Einzelberechtigung widerrufen werden.

|                                                                                                    | Pflegen Berechtigung                                                                                                    | TST 3.5.0 Basis Mandant    |
|----------------------------------------------------------------------------------------------------|----------------------------------------------------------------------------------------------------|----------------------------|
| Benutzer<br>Ber.Klass                                                                                          | e,,, JWEB Webservices                                                                                                    | .5.0 200 EURO DCW-Produkt  |
| Auswahl B                                                                                                    | erechtigung                                                                                                    |                            |
| 1=Kein Au                                                                                                    | sführen 2=Kein Protokol                                                                                                    |                            |
| Eingabe<br>Wert<br>2<br>2<br>2<br>2<br>2<br>2<br>2<br>2<br>2<br>2<br>2<br>2<br>2<br>2<br>2<br>2<br>2<br>2<br>2 | BerechtigungAT01UStID-Prüfung über BZStAT02SteuerzahlPruef.FinanzAT03UID-Prüfung AT Finanz-OAT04Pruefen UStID EU-ServerBC01Aktualisieren EZB-KurseMT01Laderaumoptimierung | zamt CZ<br>nline<br>z.Euro |
| F3=Ende                                                                                                    | F4=Auswahl                                                                                                    | F12=Zurück                 |

Abbildung 5: JWEB Einzelberechtigungen

Zum Entziehen der Rechte ist die entsprechende Berechtigung mit 1=Kein Ausführen anzugeben.

Die von DCW zur Verfügung gestellten WebServices sind in der Basistabelle J0001 eingetragen.

|                     | Auswählen Ta                 | abellenei | ntrag        |            |                    |
|---------------------|------------------------------|-----------|--------------|------------|--------------------|
| Interference in the |                              |           | TS           | T 3.5.0 Ba | <u>sis Mandant</u> |
| Tabelle             | <u>   J0001   </u> Webservid | ces       | <u> </u>     | Deutsch    |                    |
| Suchen              |                              |           |              | 000        |                    |
| 1=Auswählen         |                              |           |              |            |                    |
| Opt Anwendungs- Bez | eichnung                     |           | Prefix       | Datei-     | Java Auto          |
| schlüssel           |                              |           | Exitprogramm | name       | PC start           |
| _ AT01 USt          | ID-Prüfung über BZSt         | t.        | AUIDCHK      | A01DE01P   | JN 1               |
| AT02 Ste            | uerzahlPruef.Finar           | nzamt CZ  | ATO2CHK      | AT0201P    | JN 1               |
| UID                 | -Prüfung AT Finanz-O         | Online    | АТОЗСНК      | AT0301P    | JN 1               |
| _ AT04 Pru          | efen UStID EU-Server         | -         | АТО4СНК      | AT0401P    | JN 1               |
| _ BC01 Akt          | ualisieren EZB-Kurse         | e z.Euro  | BC01GET      | BC0001P    | JN O               |
| _ MT01 Lad          | leraumoptimierung            |           | MT01LRB      | MORHDR     | NN O               |
|                     |                              |           |              |            |                    |
|                     |                              |           |              |            |                    |
|                     |                              |           |              |            |                    |
|                     |                              |           |              |            |                    |
|                     |                              |           |              |            |                    |
|                     |                              |           |              |            |                    |
| F3=Beenden          | F6=Hinzufügen                | F10=Um    | schalten     | F24=Weit   | ere Tasten         |

Abbildung 6: Basistabelle J0001

Der Eintrag AT04 ist für Mandanten aus EU-Mitgliedsstaaten bestimmt, d.h. der damit definierte Service wird auch nur in solchen Mandanten aktiv. Diese Tabelle wird von DCW ausgeliefert und darf nur in Absprache mit dem DCW-Support geändert werden.

In den einzelnen Tabelleneinträgen sind Steuerungsmerkmale für die verschiedenen Services hinterlegt.

|                                                                                                    | Ändern Ta                                                                                                    | belleneintrag                               |                              |         |
|----------------------------------------------------------------------------------------------------|----------------------------------------------------------------------------------------------------|---------------------------------------------|------------------------------|---------|
| and a second second second                                                                                                    |                                                                                                    |                                             | TST 3.5.0 Basis Ma           | andan t |
| Tabelle                                                                                                    | J0001 Webservi                                                                                                  | ces                                         | Deutsch<br>000               |         |
| Anwendungsschlüs<br>Bezeichnung<br>Prefix Exitprogr<br>Dateiname Webser<br>Java<br>Java über PC<br>Automatisches St<br>Jar-Datei | sel <u>AT04</u><br>Pruefen<br>amm <u>AT04CHK</u><br>vice <u>AT0401P</u><br>J<br>N<br>arten <u>1</u><br>/dcw/jav | UStID EU-Server<br><br>a_t/VATClient/VATCl: | <br>ient.jar                 |         |
|                                                                                                    |                                                                                                    |                                             | Seite                        | 1/1     |
| F3=Beenden<br>F11=Löschen                                                                                                    | F4=Anzeigen<br>F10=Umschalten                                                                                   | F5=Zurücksetzen<br>F6=Hinzufügen            | F12=Zurück<br>F24=Weitere Fu | ınkt.   |

Abbildung 7: Tabelleneintrag AT04

Anwendungsschlüssel: Dieses Feld definiert den WebService.

Bezeichnung: Die allgemeine Bezeichnung des WebServices.

Prefix Exitprogramm: Alle Programme zu einem bestimmten WebService haben ein identisches Präfix.

Dateiname Webservice: Angabe des physischen Dateinamens

Java: N = die Standardlösung ist aktiv - in diesem Fall werden die Felder Java=N, Automatisches Starten=0 und Jar-Datei=blank gesetzt. Import/Export erfolgt im Selfservice über .csv.
 J = die kostenpflichtige Consultinglösung ist aktiv (diese wird weiter unten beschrieben). Dialogprüfung ist aktiviert, zur Massenprüfung steht ein separater Menüpunkt zur Verfügung.

Java über PC: Ist Java aktiv, kann hier die Ausführungsart festgelegt werden.

Automatisches Starten: ist Java aktiviert, erfolgt ggfs. ein automatisches Starten im Startprogramm:

- 0 = kein Autostart
- 1 = Autostart nach Benutzerstamm-Einstellungen
- 2 = Autostart bei jedem Starten von DCW (Benutzerberechtigung vorausgesetzt).

#### 3.2. Selektionsschema

Beiden Lösungen gemeinsam ist die Ablauflogik der Selektion der zu prüfenden USt-Id-Nummern:

- Ermitteln der eigenen USt-Id des aufrufenden Mandanten, der Adressgruppe und des Prüfzyklus aus dem aufrufenden Mandanten. Die eigene USt-Id wird nur für die Legitimationsprüfung beim EU-Server benötigt. Sie steht sonst in keinem Zusammenhang mit einer zu prüfenden USt-Id.
- Prüfen, ob in der Protokolldatei zu der zu prüfenden USt-IdNr. bereits ein Satz vorhanden ist und wann zuletzt mit welchem Ergebnis geprüft wurde. Ist kein Satz vorhanden oder ist das Datum der letzten erfolgreichen Prüfung älter als der vorgegebene Prüfzyklus, wird ein neuer Satz in der Protokolldatei mit dem aktuellen Prüfungsdatum angelegt und mit dem Status "zu prüfen" versehen.

Aufgrund des Eintrags in Tab. J0001, Feld Java (siehe Punkt 3.1), verzweigt das Programm jetzt entweder in die Standard-Lösung (Java=N) oder in die Consulting-Lösung (Java=J).

#### 3.3. Standardlösung

Die Standardlösung bietet eine geordnete Selektion der zur Prüfung fälligen Adressen und USt-Id-Nummern mit Ausgabe in eine CSV-Datei. Die dabei ermittelten USt-Id-Nummern können dann über ein geeignetes Portal (http://ec.europa.eu/taxation\_customs/vies/) manuell geprüft werden.

| Europäische Kommission > Steuerr                                                                                                    |                                                                                                    | Kontakt   Search   Legal Notice Deutse                                                                                                    | ch (de) 🔻       |
|----------------------------------------------------------------------------------------------------|----------------------------------------------------------------------------------------------------|----------------------------------------------------------------------------------------------------|-----------------|
|                                                                                                    | About us                                                                                                    | Online Databases   Tenders & Grants   FAQ   Subscribe to newsflash   Was gibt's N                                                                                       | leues ? Sitemap |
| <ul> <li>VAT Validation</li> <li>Technical Information</li> <li>Self Monitoring</li> <li>Fragen und Antworten</li> <li>Hilfe</li> <li>Haftungsausschluss</li> </ul> | MwSt-Informationsaustauschsy<br>Um die Gültigkeit einer MwSt-Nummer<br>Mitgliedstaat aus dem Pull-down-Menu<br>Mitgliedstaat<br>MwSt-Nummer<br>Mitgliedsstaat des Antragstellers<br>MwSt-Nummer | ystem (MIAS): Validierung der MwSt-Nummer<br>in einem bestimmten Land zu überprüfen, wählen Sie den entsprechende<br>aus und geben die zu prüfende MwSt-Nummer ein.<br> | in              |
|                                                                                                    | Vies On-                                                                                                    | The-Web v5.1.1   Top                                                                                                    |                 |

Abbildung 8: EU-Server

Das Ergebnis der Prüfung kann in die dafür vorgesehenen Felder der CSV-Datei eingetragen werden. Danach kann die Datei in DCW importiert und im Anschluss daran im Dialog angezeigt werden.

Der Prozess wird im Dialog gestartet mit dem Menüpunkt "Prüfen USt-Id-Nr. EU-Server".

| Real Property                                                                    | Prüfen UStID-N                                                                        | ummern EU-Server<br>TST 3.5.0 20         | 0 EURO DCW-Produktions      |
|----------------------------------------------------------------------------------|---------------------------------------------------------------------------------------|------------------------------------------|-----------------------------|
| Mandant<br>Eigene UStId-Nummer                                                   |                                                                                       |                                          |                             |
| Adressbereich von<br>bis                                                         |                                                                                       |                                          |                             |
| <mark>Ab Datum letzte Prü</mark><br>Dieses Datum gilt nu<br>geprüften USt-IDs. I | <mark>fung <u>28.08.2016</u><br/>ur für die Wiederhol<br/>Fehlerhafte und neue</mark> | ungsprüfung von vo<br>IDs werden immer g | rher fehlerfrei<br>geprüft. |
| Ausgabe<br>Verzeichnis                                                           | /home/                                                                                | /AT04/                                   |                             |
| Dateiname                                                                        |                                                                                       |                                          |                             |
| F3=Beenden<br>F7=Modus ändern                                                    | F4=Pfad durchsuchen<br>F8=Protokoll                                                   | F6=Ausführen<br>F18=Ändern Job           | F12=Zurück                  |

Abbildung 9: Der Prozess im Dialog

Der aktuelle **Mandant** wird vorgeschlagen. Er kann überschrieben werden, sofern in dem geänderten Mandanten ein passender WebService-Eintrag aktiviert ist.

Die Selektion kann auf Adressnummernbereiche eingeschränkt werden.

Als **Datum der letzten Prüfung** vorgeschlagen wird das Tagesdatum abzüglich der in der Mandantenverwaltung eingetragenen Anzahl Tage, die zwischen zwei aufeinanderfolgenden Prüfungen liegen sollen.

Der Modus **"Ausgabe"** wird beim Aufruf als Defaultwert vorgeschlagen. Mit F7 kann zwischen "Ausgabe" und "Einlesen" umgeschaltet werden.

Als **Verzeichnis** wird dasjenige angezeigt, in das bei der Ausgabe eine CSV-Datei gestellt bzw. aus dem beim späteren Einlesen die bearbeitete CSV-Datei abgeholt wird. Das Verzeichnis wird über "Pflegen Pfadangaben" mit dem Schlüssel AUIDCHKD festgelegt und kann in diesem Dialog nicht direkt geändert werden. Die Auswahl eines anderen Verzeichnisses ist nur über die Funktionstaste F4=Pfad durchsuchen möglich.

Als Dateiname muss der Name der CSV-Datei für die Ausgabe bzw. zum späteren Einlesen angegeben werden. Beim Einlesen ist das Feld für die Eingabe gesperrt - die einzulesende Datei kann nur über F4 = Pfad durchsuchen ausgewählt werden.

Es dürfen nur Dateinamen mit der Endung ".CSV" (Groß-/Kleinschreibung ist dabei egal) angegeben werden.

Mit F6 kann die Prüfung als Batch-Job gestartet werden.

#### 3.3.1.1. Erstellen der Ausgabedatei (Hingabeparameter) und Eingabedatei (Rückgabeparameter)

Die Felder sind beschrieben in der Datenstruktur AT0401T. Die nicht markierten Felder sin die Hingabefelder für die Ausgabedatei. Bei den farblich hinterlegten Feldern handelt es sich um die Rückgabeparameter in der CSV-Datei.

Ergebnis des Batchjobs ist eine Ausgabedatei im angegebenen Folder im CSV-Format mit folgendem Aufbau (Zeileninhalte sind hier wegen der besseren Lesbarkeit in Spalten dargestellt):

| Feldbezeichnung                  | Beispieldaten<br>für<br>Ausgabe/Antw<br>ort vom<br>Webservice | Bedeutung der Felder,<br>Beschreibung Feldinhalte<br>Ausgabe bzw. Einlesen                                                   | Web-Service XML-Tags                                                                     |
|----------------------------------|---------------------------------------------------------------|----------------------------------------------------------------------------------------------------|------------------------------------------------------------------------------------------|
| Serial number protocol           | 83                                                            | Laufende Datensatznummer für<br>CSV-Datei                                                                                    |                                                                                          |
| Adress group                     | 001                                                           | DCW Adressgruppe                                                                                                    |                                                                                          |
| Adress number                    | 11882                                                         | DCW-Adressnummer                                                                                                    |                                                                                          |
| Own tax-ID-no.                   | DE199226299                                                   | Eigene UStld-Nr. aus<br>Mandantenadresse                                                                                     | checkVatApprox -><br>requesterCountryCode und<br>checkVatApprox -><br>requesterVatNumber |
| Requested tax-ID-no.             | IT00806620308                                                 | Anzufragende UStID<br>Geschäftspartner                                                                                       | checkVatApprox -><br>countryCode und<br>checkVatApprox -> vatNumber                      |
| Requested trader name            | Faccin Augusto<br>& C. sas                                    | Anzufragender Firmenname                                                                                                    | checkVatApprox -> traderName                                                             |
| Requested trader type            |                                                               | Firmentyp, wird derzeit von<br>DCW nicht verarbeitet                                                                         | checkVatApprox -><br>traderCompanyType                                                   |
| Req. trad. street<br>name/numb.  | Frazione<br>Cedarchis 22/A                                    | Anzufragende Straße und<br>Hausnummer                                                                                        | checkVatApprox -> traderStreet                                                           |
| Requested trad. postal code      | 33022                                                         | Anzufragende Postleitzahl                                                                                                    | checkVatApprox -><br>traderPostcode                                                      |
| Requested trader city            | Arta Terme<br>(UD)                                            | Anzufragender Ort                                                                                                    | checkVatApprox -><br>traderCity                                                          |
| Art of enqiry 1/2                |                                                               | Anfrageart beim EU-Server<br>'1' = einfache Anfrage<br>(derzeit nicht von DCW<br>unterstützt)<br>'2' = qualifizierte Anfrage | Methode:<br>checkVat<br>checkVatApprox                                                   |
| Recei.country code tax-<br>ID-no |                                                               | Abgefragter Land-Code UID                                                                                                    | checkVatApproxResponse -> countryCode                                                    |
| Received tax-ID-no.              |                                                               | Abgefragte UID-Nummer ohne Land-Code                                                                                         | checkVatApproxResponse -> vatNumber                                                      |
| Received request date            |                                                               | Datumsstempel der Anfrage<br>(Format: jjjj-mm-tt+02:00) incl.<br>Zeitzone beim EU-Server                                     | checkVatApproxResponse -><br>requestDate                                                 |

| Received status valid           | Abgefragter Status gültig oder<br>ungültig (true oder false)                                        | checkVatApproxResponse -><br>valid                  |
|---------------------------------|----------------------------------------------------------------------------------------------------|-----------------------------------------------------|
| Received trader name            | Abgefragter Firmenname –<br>max. 107 Stellen                                                        | checkVatApproxResponse -><br>traderName             |
| Received trader type            | Abgefragter Firmentype -<br>derzeit nicht verarbeitet in DCW                                        | checkVatApproxResponse -><br>traderCompanyType      |
| Received trader adress          | Abgefragte Adresse – max. 500<br>Stellen                                                            | checkVatApproxResponse -> traderAddress             |
| Received trader<br>street/no.   | Abgefragte Straße max. 35<br>Stellen (alternativ zu<br>abgefragter Adresse 500<br>Stellen)          | checkVatApproxResponse -><br>traderStreet           |
| Received trader postal code     | Abgefragte Postleitzahl<br>(alternativ zu abgefragte<br>Adresse 500 Stellen)                        | checkVatApproxResponse -><br>traderPostcode         |
| Received trader city            | Abgefragter Ort (alternativ zu<br>abgefragter Adresse 500<br>Stellen)                               | checkVatApproxResponse -><br>traderCity             |
| Received tr.name match code     | Abgefragter Firmenname<br>Match-Code (1/2/3)<br>1 = gültig<br>2 = ungültig<br>3 = nicht verarbeitet | checkVatApproxResponse -><br>traderNameMatch        |
| Received tr.type match code     | Abgefragter Firmentyp Match-<br>Code (1/2/3)<br>Stati siehe Firmenname Match-<br>Code               | checkVatApproxResponse -><br>traderCompanyTypeMatch |
| Received tr.street match cd.    | Abgefragter Straßen Match-<br>Code (1/2/3)<br>Stati siehe Firmenname Match-<br>Code                 | checkVatApproxResponse -><br>traderStreetMatch      |
| Rece. tr.<br>postalcd.match cd. | Abgefragte Postleitzahl Match-<br>Code (1/2/3)<br>Stati siehe Firmenname Match-<br>Code             | checkVatApproxResponse -><br>traderPostcodeMatch    |
| Recei. trad. city match code    | Abgefragter Ort Match-Code<br>(1/2/3)<br>Stati siehe Firmenname Match-<br>Code                      | checkVatApproxResponse -><br>traderCityMatch        |
| Recei. requested identifier     | Anfragekennung max. 50<br>Stellen                                                                   | checkVatApproxResponse -> requestIdentifier         |

#### 3.3.1.2. Bearbeiten der Ausgabedatei

Die Ausgabedatei ist mit den markierten Feldern als Eingabedatei zurückzuliefern.

Die rot markierten Felder sind in der vom Selektionslauf erstellten CSV-Ausgabedatei nicht versorgt. Sie müssen manuell oder über ein Programm ergänzt werden, nachdem ihre Inhalte durch Einzelabfrage über ein geeignetes

Portal ermittelt worden sind (z.B. <u>http://ec.europa.eu/taxation\_customs/vies/</u>). Die ergänzte Datei wird in das für die Selektion benutzte Verzeichnis zurückgestellt.

Dabei sind für die korrekte Verarbeitung der einzulesenden CSV-Datei folgende Regeln zu beachten:

- als Feldtrenner ist das Semikolon (;) zu verwenden
- Textfelder sind durch doppelte Anführungsstriche (") zu kennzeichnen. Dies ist insbesondere bei dem Feld "Recieved trader adress" zu beachten, da die zurückgelieferte Adresse Zeilenumbrüche beinhalten kann.
- Ist die CSV-Datei im Unicode-Format kodiert, so ist am Anfang der Datei in jedem Fall ein Byte Order Mark (BOM) anzugeben, das die verwendete Unicode-Kodierung kennzeichnet. Derzeit werden die folgenden Unicode-Kodierungen unterstützt (die korrespondierende Bytesequenz ist nach dem Doppelpunkt angegeben):
  - UTF-8: EF BB BF
  - UTF-16 (BE): FE FF
  - UTF-16 (LE): FF FE
  - UTF-32 (BE): 00 00 FE FF
  - UTF-32 (LE): FF FE 00 00

#### 3.3.2. Auswerten des Prüfergebnisses

Nach Aufrufen des Menüpunkts "Prüfen USt-Id-Nummern EU-Server" kann mit F7 auf den Modus "Einlesen" umgeschaltet werden (siehe oben, 3.3.1).

| Pr                                                                                    | üfen UStID-Nu                                      | ummern EU-Server                   | -                                |
|---------------------------------------------------------------------------------------|----------------------------------------------------|------------------------------------|----------------------------------|
| the second second                                                                     |                                                    | TST 3.5.0                          | 200 EURO DCW-Produktions         |
|                                                                                       |                                                    |                                    |                                  |
| Mandant<br>Eigene UStId-Nummer                                                        | <u>200</u><br>DE199226238                          |                                    |                                  |
| Adressbereich von<br>bis                                                              |                                                    |                                    |                                  |
| Ab Datum letzte Prüfung<br>Dieses Datum gilt nur für d<br>geprüften USt-IDs. Fehlerha | <u>28.08.2016</u><br>ie Wiederholu<br>fte und neue | ıngsprüfung von<br>IDs werden imme | vorher fehlerfrei<br>er geprüft. |
| Einlesen<br>Verzeichnis                                                               | /home/                                             | /AT04/                             |                                  |
| Dateiname                                                                             | Test_211.csv                                       | /                                  |                                  |
|                                                                                       |                                                    |                                    |                                  |
| F3=Beenden F4=Pfad                                                                    | durchsuchen                                        | F6=Ausführen                       | F12=Zurück                       |
| (F/=Modus andern) F8=Prot                                                             | οκοιι                                              | ⊢18=Andern Job                     | F9=Direkt einlesen               |

Abbildung 10: Einlesen-Modus

Die einzulesende, manuell bearbeitete CSV-Datei (siehe 3.3.1.2) wird aus dem angegebenen Verzeichnis mit F4 ausgewählt. Danach kann die Übernahme mit F6 gestartet werden. In diesem Job werden die in die CSV-Datei eingegebenen Prüfergebnisse in die Prüfprotokolldatei von DCW eingetragen. Ein interaktives Einlesen der Daten ist mit F9 möglich.

Nach Beendigung des Übernahmejobs kann im selben Menüpunkt "Prüfen USt-Id-Nummern EU-Server" mit F8 das dabei entstandene Prüfprotokoll angezeigt werden:

| Prüfe                                                                                                    | n UStID-Nummern EU-S                                                                                                    | erver: Protokoll (a)<br>TST 3.5.0 200                                                                                                    | le)<br>EURO DCW-Produktions |
|----------------------------------------------------------------------------------------------------|----------------------------------------------------------------------------------------------------|----------------------------------------------------------------------------------------------------|-----------------------------|
| Datum von<br>UStID-Nummer von<br>Adresse von                                                                                                    | \<br>\                                                                                                    | bis<br>bis<br>bis                                                                                                    |                             |
| 2=Pfl. Adresse                                                                                                    | 4=Löschen                                                                                                    | 5=Anzeigen                                                                                                    | 6=Sperren/Entsp.            |
| Steuernummer<br>DE200439699<br>ESB07947591<br>DE199226238<br>DE129273398<br>ATU33930002<br>ESB07947591<br>ATU33930002<br>ESB07947591<br>ATU12345678<br>DE199226238 | Adresse         Datum           11380         30.06           11396         30.06           11371         30.06           2038         30.06           11395         30.06           11395         30.06           11395         30.06           11395         30.06           11395         30.06           11395         30.06           11371         28.06           11371         28.06 | Ergebnis<br>2016 OK<br>2016 OK (23211)<br>2016 OK<br>2016 OK<br>2016 OK<br>2016 OK<br>2016 OK<br>2016 OK (23211)<br>2016 Fehlerhaft<br>2016 OK | Weitere                     |
| F3=Beenden<br>F9=Alle Adressgrp.                                                                                                    | F5=Aktualisieren                                                                                                    | F7=erfolgreich                                                                                                    | F12=Zurück                  |

Abbildung 11: Prüfprotokoll im Überblick

Mit Option 5 kann das Prüfungsergebnis im Detail angezeigt werden:

| UStID-Prüfung EU: Protokoll                                                                                                    |                                                      |                                                             |  |  |  |
|----------------------------------------------------------------------------------------------------|------------------------------------------------------|-------------------------------------------------------------|--|--|--|
| Contraction of the state of the state of the | Т                                                    | ST 3.5.0 200 EURO DCW-Produktions                           |  |  |  |
| Datum<br>Nachricht                                                                                                    | 12.09.2016<br>I:Die Umsatzsteuernummer ist gült:     | Status true DCW-Status 01<br>Abfrageart qualifiziert<br>ig. |  |  |  |
| USt-IdNr<br>eig. UID<br>Kennung<br>Name STEINS L                                                                                                    | GB848637088<br>DE199226238<br>WAPIAAAAVcehYAwg<br>TD | 2016-09-23-14.30.24.800000<br>Ergebnis<br>Ok                |  |  |  |
| Typ<br>Adresse<br>35 CRANE<br>TWICKENH<br>MIDDLESE                                                                                                    | FORD WAY<br>AM<br>X                                  |                                                             |  |  |  |
| F12=Zurück                                                                                                    | F5=Adressfeld                                        |                                                             |  |  |  |

Abbildung 12: Prüfungsdetails

Die Funktionstaste F5=Adressfeld erscheint übrigens nur dann, wenn die zurückgelieferte Adresse im Detaileintrag des Protokolls nicht komplett angezeigt werden kann (max. drei Zeilen). Durch Betätigen von F5 wird in einem Folgebild die zurückgelieferte Adresse dann vollständig angezeigt:

| -                                           | Zurückgeliefertes Adressfeld          |  |
|---------------------------------------------|---------------------------------------|--|
| 35 CRANEFORD WAY<br>TWICKENHAM<br>MIDDLESEX |                                       |  |
| TW2 7S                                      | · · · · · · · · · · · · · · · · · · · |  |
|                                             |                                       |  |
|                                             | F12=Zurück                            |  |

Abbildung 13: Erweitertes Adressfeld

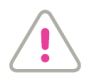

Der EU-Server liefert Daten im Unicode-Format zurück! Kommt es bei Prüfungsergebnissen zu Problemen bei der Unicode-Darstellung, sollte der Umstieg von IBM Client Access auf ein neueres IBM i Access – Interface erfolgen.

#### 3.3.2.1. Die Protokollfelder im Detail:

**Datum**: Das Datum, zu dem die Prüfung der USt-Id-Nummer durchgeführt wurde. Seine Bedeutung ist abhängig vom Inhalt des Feldes **"DCW-Status":** 

- DCW-Status leer: es wurde noch keine Prüfung durchgeführt dann wird in diesem Feld angezeigt, wann der Datensatz in die Protokolldatei geschrieben wurde.
- DCW-Status "00": es wurde eine Prüfung über den WebService der Europäischen Kommission durchgeführt - es wird das Datum angezeigt, das bei der Prüfung vom Web-Service des Europäischen Kommission als Datum der Prüfung zurückgeliefert wurde.
- DCW-Status "01": es wurde eine csv-Datei importiert dann wird hier das Datum angezeigt, das in der an DCW übergebenen csv-Datei in der Spalte "Received request date" angegeben war.
- DCW-Status "02": das Datum, zu dem die Prüfung in die Protokolldatei geschrieben wurde
- DCW-Status "96": gleiche Bedeutung wie bei "DCW-Status" = "02"
- DCW-Status "97": gleiche Bedeutung wie bei "DCW-Status" leer
- DCW-Status "98": gleiche Bedeutung wie bei "DCW-Status" = "01"
- DCW-Status "99": gleiche Bedeutung wie bei "DCW-Status" = "00"

**Status**: Das Ergebnis der Prüfung der USt-Id-Nummer. Seine Bedeutung ist abhängig vom Inhalt des Feldes "DCW-Status":

- "DCW-Status" leer: es wurde noch keine Prüfung durchgeführt, der Status der UStID wird ebenfalls leer angezeigt (unbekannt).
- "Status" = "true ": Die abgefragte USt-Id-Nr. ist gültig.
- "Status" = "false": Die abgefragte USt-Id-Nr. ist ungültig.

**DCW-Status:** Der DCW-Status gibt Auskunft darüber, ob bereits eine Prüfung dieses Datensatzes durchgeführt wurde und wenn ja, woher das Ergebnis stammt. Folgende Werte kann dieses Feld annehmen:

• leer: es wurde noch keine Prüfung durchgeführt.

- "00": es wurde eine Prüfung über den WebService der Europäischen Kommission durchgeführt
- "01": es wurde eine csv-Datei importiert, die das Ergebnis der Prüfung enthalten hat.
- "02": nicht geprüft technischer Fehler beim Aufruf des Web-Services über die Consulting-Lösung.
- "96": für weitere Prüfungen ausgeschlossene USt-Id-Nummer, aber Fehler bei der Verarbeitung.
- "97": für weitere Prüfungen ausgeschlossene USt-Id-Nummer, noch nicht geprüft.
- "98": für weitere Prüfungen ausgeschlossene USt-Id-Nummer, über csv-Datei geprüft
- "99": für weitere Prüfungen ausgeschlossene USt-Id-Nummer, über Web-Service des EU-Servers geprüft.

**Nachricht**: In diesem Bereich wird das Ergebnis der Prüfung, die durch einen Code repräsentiert wird, in Klartext dargestellt. Der hier angezeigte Text stammt aus DCW-Nachrichten.

Abfrageart: Die Abfrageart beim EU-Server wird hier angezeigt.

- "Abfrageart" leer: Es wurde noch keine Prüfung durchgeführt.
- "Abfrageart" = "einfach": einfache Abfrage ('1').

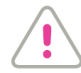

Diese Abfrageart wird im Allgemeinen nicht als Prüfung der UStID anerkannt! Bei Abfragen über die Consulting-Lösung wird immer qualifiziert abgefragt. Diese Abfrageart kann aber über den Import einer CSV-Datei entstehen.

• "Abfrageart" = "qualifiziert": qualifizierte Abfrage ('2').

**Fremde USt-Id-Nummer:** Die abzufragende USt-Id-Nummer, für die die Anfrage durchgeführt wurde oder wird. Diese USt-Id-Nummer stammt aus verschiedenen Quellen:

- "DCW-Status" leer: es wurde noch keine Pr
  üfung durchgef
  ührt, die angezeigte USt-Id-Nummer ist die Nummer, f
  ür die die Pr
  üfung durchgef
  ührt werden soll.
- "DCW-Status" = "00": enthält die USt-Id-Nummer, für die laut Web-Service der Europäischen Kommission die Prüfung durchgeführt wurde.
- "DCW-Status" = "01": enthält die USt-Id-Nummer, die in der an DCW übergebenen csv-Datei in den Spalten für das Land und den Nummernteil der zu prüfenden Adresse angegeben war.
- "DCW-Status" = "02": die angezeigte USt-Id-Nummer ist die Nummer, für die die Prüfung durchgeführt werden soll.
- "DCW-Status" = "96": gleiche Bedeutung wie bei "DCW-Status" = "02".
- "DCW-Status" = "97": gleiche Bedeutung wie bei "DCW-Status" leer.
- "DCW-Status" = "98": gleiche Bedeutung wie bei "DCW-Status" = "01".
- "DCW-Status" = "99": gleiche Bedeutung wie bei "DCW-Status" = "00"

Eigene USt-Id-Nummer: Die eigene USt-Id-Nummer, mit der die Anfrage durchgeführt wurde oder wird.

**Abfragedaten**: Sofern eine Prüfung erfolgreich durchgeführt werden konnte, werden in dieser Zeile folgende zusätzliche Informationen angezeigt:

- Kennung: hierbei handelt es sich um eine Zeichenfolge, die diese konkrete Abfrage beschreibt. Sie wird vom Web-Service geliefert und zu Informationszwecken hier angezeigt.
- Zeitstempel: Außerdem wird hier der konkrete Zeitpunkt anzeigt, zu dem das Ergebnis der Prüfung in DCW bekannt wurde.

**Adresse**: Die Adresse, zu der die Ergebnisse der Prüfungen angezeigt werden. Angezeigt wird, sofern vom WebService geliefert, die Adresse mit:

- Name (Firmenname)
- Typ (Firmentyp)
- Ort (Ortsbezeichnung)
- PLZ (Postleitzahl)

• Str (Straße).

Die Felder Ort, Postleitzahl und Straße werden - abhängig von den Rückgabewerten des Webservices - in getrennten Feldern oder einem gemeinsamen Feld dargestellt.

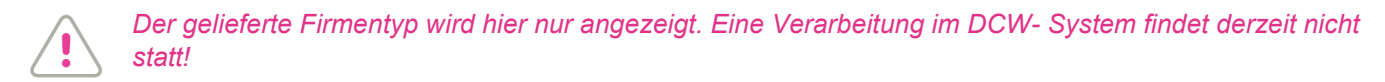

**Ergebnisse Firmenname/Adresse (Ort, PLZ, Straße):** Hier wird jeweils das Ergebnis zu Firmenname und Adresse / Adressteilen angezeigt. Folgende Ergebnisse sind möglich:

- "1 = gültig": die abgefragte Position ist gültig. Der Match-Code vom EU- Server hat Wert '1'.
- "2 = ungültig": die abgefragte Position ist ungültig. Der Match-Code vom EU-Server hat Wert '2'.
- "3 = nicht verarbeitet": die abgefragte Position wurde nicht verarbeitet. Der Match-Code vom EU-Server hat Wert '3'.

Wird kein Ergebniswert angezeigt, wurde vom EU-Server kein Wert geliefert oder die Anfrage ist noch im Zustand "ungeprüft".

#### 3.3.2.2. Beispiele für Prüfungsergebnisse

| Status true<br>Abfrageart<br>g. | DCW-Status 00<br>qualifiziert  |
|---------------------------------|--------------------------------|
|                                 |                                |
| 2016-09-22-15.                  | 22.59.175000<br>Ergebnis<br>OK |
|                                 |                                |
|                                 | 2016-09-22-15.                 |

Abbildung 14: Fehlerfreie Prüfung

Die Kriterien für eine fehlerfreie Prüfung sind:

- Rückgabecode (Status) ist "true" = USt-IDNr. ist gültig
- Die übrigen vom EU-Server zurückgelieferten Daten (z.B. Name, Straße, PLZ ...) entsprechen den in der Adresse hinterlegten Daten.

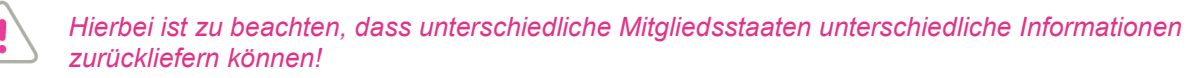

Im Rahmen der Selektionsläufe wird diese Umsatzsteuer-Ident-Nummer erst wieder nach Ablauf der im Mandantenstamm hinterlegten Tage zur Prüfung aufgeführt.

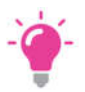

Beispiel für eine Prüfung, bei der die USt-IdNr. gültig ist, die übrigen zurückgegebenen Felder jedoch Fehler enthalten (*OK* + *Code in Klammern*):

| Datum        | 12.09.2016                          | Status true    | DCW-Status 01  |
|--------------|-------------------------------------|----------------|----------------|
| 0.0000000000 |                                     | Abfrageart     | qualifiziert   |
| Nachricht    | W:Die Umsatzsteuernummer ist gültig | g.             |                |
|              | Die Adressdaten weichen ab (23112)  | $\geq$         |                |
| USt-IdNr     | ESX0099035C                         |                |                |
| eig. UID     | DE199226238                         |                |                |
| Kennung      | WAPIAAAAVcehXIdZ                    | 2016-09-23-14. | 30.24.799000   |
|              |                                     |                | Ergebnis       |
| Name Allah   | Dad Raja Lloret Trading             |                | OK             |
|              |                                     |                | 2 = ungültig   |
| Тур          |                                     |                | 3 = nicht vera |
| Ort LLORET   | DE MAR (GERONA)                     |                | 1 = gültig     |
| PLZ 17310    |                                     |                | 1 = gültig     |
| Str Anarta   | t correos 112                       |                | 2 = ungültig   |

Abbildung 15: Prüfung mit Fehlern

Bei einem nicht fehlerfreien Ergebnis erfolgt die nächste Selektion zur Prüfung der USt-Id-Nummer beim darauffolgenden Prüflauf.

Beispiel für eine Prüfung mit ungültiger USt-IdNr. (fehlerhaft):

| The second second second second second second second second second second second second second second second se | UStID-Prüfung EU: Protokoll<br>TST 3 5 0 200 EURO DCW-Produktions                   |
|----------------------------------------------------------------------------------------------------|-------------------------------------------------------------------------------------|
| Datum 22.09.2016<br>Nachricht F:Die Umsatz                                                                      | Status false DCW-Status 00<br>Abfrageart qualifiziert<br>steuernummer ist ungültig. |
| USt-IdNr NL2645635<br>eig. UID DE199226238<br>Kennung<br>Name                                                   | <mark>Ergebnis</mark><br>fehlerhaft                                                 |
| Ţyp<br>Adresse<br>                                                                                              |                                                                                     |
| -<br>F12=Zurück                                                                                                 |                                                                                     |

Abbildung 16: Fehlerhafte Prüfung

#### 3.3.3. Dialoganzeige in der Adressverwaltung

Im Menüpunkt "Pflegen Adresse" kann für jede geprüfte Adresse mit F17 (USt-Id) und dann mit F5 (WebService Protokoll) das durch den Import in der Protokolldatei gespeicherte Prüfergebnis angezeigt werden.

| Firma oder Person<br>Adressnummer                                                                                        | <u>E</u><br>                   |                                  |    |
|----------------------------------------------------------------------------------------------------|--------------------------------|----------------------------------|----|
| Namenszeile 1                                                                                                    | Aral                           |                                  |    |
| Pfle                                                                                                    | gen Identifikationsnummern - B | Bundesrepublik                   |    |
| Umsatzsteuer<br>USt-IdNr.<br>Umsatzsteuernummer<br>Zusatz Stat. Bunde<br>Bundesland<br>Nat. Steuernummer<br>Text Behörde | DE118616994                    |                                  | F4 |
| F3=Beenden<br>F5=WebService Prot                                                                                         | F10=Wechseln Land              | F12=Zurück<br>F24=Weitere Funkt. |    |

Sind mehrere Prüfdienste aktiv, wird ggf. eine Auswahl der vorliegenden Prüfprotokolle angezeigt. Mit Option 5 kann das Prüfungsergebnis im Detail angezeigt werden – siehe Kapitel 3.3.2.

#### 3.3.4. Aufruf über einen Job-Scheduler

Die Prüfung kann auch in regelmäßigen Abständen durch einen Job-Scheduler gestartet werden. Dazu ist folgender Programmaufruf zu konfigurieren:

CALL (AT04CHKBE ) ('bpdev bpmnu bpadrv bpadrb bpdat BpMode BpDays

BpDir')

Abbildung 17: Protokoll im Dialog

Die Felder haben folgende Längen und Inhalte:

| Name   | Länge  | Beschreibung                                                                                                    |
|--------|--------|----------------------------------------------------------------------------------------------------|
| bpdev  | 10 A   | Nicht verwendet                                                                                                    |
| bpmnu  | 3 A    | Mandantennummer (eines Mandanten, der eine gültige USt-Id-Nummer besitzt)                                                                                                    |
| bpadrv | 7 A    | Adressnummernbereich untere Grenze                                                                                                    |
| bpadrb | 7 A    | Adressnummernbereich obere Grenze                                                                                                    |
| bpdat  | 8 A    | Durch Füllen dieses Feldes kann bestimmt werden, wann eine USt-Id-Nummer<br>erneut geprüft wird, die zuvor bereits fehlerfrei geprüft wurde. Das Datum gibt den<br>Zeitpunkt an, wann spätestens die letzte Prüfung durchgeführt wurde, um erneut<br>geprüft zu werden. Wird hier z.B. der 01.Mai eines Jahres angegeben, dann werden<br>alle USt-Id-Nummern erneut geprüft, deren letzte Prüfung vor dem 02.Mai des<br>angegebenen Jahres durchgeführt wurde.<br>Das Feld kann leer gelassen werden, dann wird das Datum entweder über die<br>Angabe in BpDays ermittelt oder über den Mandantenstamm.<br>Wird das Feld gefüllt, muss das Feld in der Form JJJJMMTT gefüllt werden. |
| BpMode | 1 A    | <ul> <li>Es dürfen nur die Eingaben *blank und '1' benutzt werden. Sie bedeuten:</li> <li>'': Ausgabe einer CSV-Datei;</li> <li>'1': Einlesen einer CSV-Datei</li> <li>Dieses Feld wird bei Verwendung der DCW-Consulting-Lösung "JAVA basierte USt-Id-Prüfung über BZSt." nicht verwendet.</li> </ul>                                                                                                    |
| BpDays | 3 A    | Alternativ zu der Angabe eines konkreten Datums in BpDat kann hier die Anzahl<br>Tage angegeben werden, die - abgezogen vom Tagesdatum - das Datum ergibt, für<br>das dieselben Bedingungen wie unter BpDat beschrieben, gelten.<br>Dieses Feld kann leer gelassen werden; dann wird die Anzahl der Tage aus dem<br>Mandantenstamm ermittelt.<br>Der Inhalt des Feldes wird nur berücksichtigt, wenn BpDat leer übergeben wird.                                                                                                    |
| BpDir  | 1024 A | Wird die DCW-Consulting-Lösung " Pruefen USt-Id EU-Server " nicht eingesetzt,<br>muss hier ein Pfad (inkl. Dateiname) für eine CSV-Datei angegeben werden. Je nach<br>Wert im Feld BpMode wird in diese Datei geschrieben oder - bei BpMode = '1' - aus<br>dieser Datei gelesen. D.h., wenn sowohl das Ausgeben als auch das Einlesen der<br>CSV-Datei automatisiert werden soll, müssen zwei separate Aufrufe vorhanden sein.<br>Beispiel: /home/STEMKE/UST-ID200.CSV                                                                                                    |

#### 3.4. Consultinglösung

Die Consultinglösung bietet eine geordnete Selektion der zur Prüfung fälligen Adressen und USt-Id-Nummern mit automatisiertem Aufruf eines WebServices. Das Ergebnis der Prüfung inklusive Datum und Uhrzeit wird automatisch in die Prüfprotokolldatei eingetragen. Das Ergebnis kann danach im Dialog angezeigt werden.

#### 3.4.1. Voraussetzungen

#### 3.4.1.1. DCW-Module

Um die Consultinglösung zu nutzen, müssen für Deutschland die DCW-Anwendungen

- JWEB Grundmodul WebServices
- JWEB\_AT04 Prüfen USt-Id-Nr. EU-Server

lizenziert sein.

#### 3.4.1.2. IBM-Lizenzprogramme

Die Consulting-Lösung setzt mindestens eine Java-Version 6 voraus. Diese wird erst ab IBM Release V5R4 unterstützt.

Eine Übersicht der erforderlichen IBM-i Voraussetzungen für verschiedene IBM-Betriebssystemversionen finden Sie in den Installationsvoraussetzungen.

Tabelle J0001:

| Auswählen Tabelleneintrag           |              |            |             |
|-------------------------------------|--------------|------------|-------------|
| DOUBLER, N.                         |              | T 3.5.0 Ba | sis Mandant |
| Tabelle <u>J0001</u> _ Webservices  | <u> </u>     | Deutsch    |             |
| Suchen                              |              | 000        |             |
| 1=Auswählen                         |              |            |             |
| Opt Anwendungs- Bezeichnung         | Prefix       | Datei-     | Java Auto   |
| schlüssel                           | Exitprogramm | name       | PC start    |
| _ AT01 UStID-Prüfung über BZSt.     | AUIDCHK      | A01DE01P   | J N 1       |
| _ ATO2 SteuerzahlPruef.Finanzamt    | CZ ATO2CHK   | AT0201P    | J N 1       |
| _ AT03 UID-Prüfung AT Finanz-Online | ● AT03CHK    | AT0301P    | J N 1       |
| = HI04 Pruefen UStID EU-Server      |              | HI0401P    |             |
| MT01 Laderaumontimierung            | MT01LRB      | MORHDR     | NN 0        |
|                                     |              |            |             |
|                                     |              |            |             |
|                                     |              |            |             |
|                                     |              |            |             |
|                                     |              |            |             |
|                                     |              |            |             |
| F3=Beenden F6=Hinzufügen F10        | )=Umschalten | F24=Weit   | ere Tasten  |

#### Abbildung 18:Tabelle J0001 - Consulting-Lösung

| Ändern Tabelleneintrag                                                                                                    |                            |                                                            |                              |                    |                  |               |
|----------------------------------------------------------------------------------------------------|----------------------------|------------------------------------------------------------|------------------------------|--------------------|------------------|---------------|
| iti dan kara di                                                                                                    |                            |                                                            |                              | <u>TST 3.5.0 I</u> | Basis Ma         | <u>ndan t</u> |
| Tabelle                                                                                                    | J0001 We                   | bservices                                                  |                              | Deutsch<br>000     |                  |               |
| Anwendungsschlüssel<br>Bezeichnung<br>Prefix Exitprogramm<br>Dateiname Webservic<br>Java<br>Java über PC<br>Automatisches Start<br>Jar-Datei | en 2                       | <u>04</u><br>uefen UStID<br>04CHK<br>0401P<br>cw/java_t/Vi | EU-Server                    | ient.jar           |                  |               |
|                                                                                                    |                            |                                                            |                              |                    | Seite            | 1/1           |
| F3=Beenden<br>F11=Löschen                                                                                                    | F4=Anzeigen<br>F10=Umschal | F5:<br>ten F6:                                             | =Zurücksetzen<br>=Hinzufügen | F12=Zu<br>F24=We   | rück<br>itere Fu | nkt.          |

Abbildung 19: Eintrag J0001 für CL

Bedeutung der einzelnen Felder: siehe Kapitel 3.1.3. und die Bedienerhilfe der Tabelle J0001.

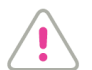

Nach jeder Änderung an dieser Tabelle müssen sich alle Benutzer, die den Webservice nutzen wollen, mit einem neuen Sign-on wieder am System anmelden.

#### 3.4.1.4. Pflegen Benutzerstamm

Dieser Schritt ist notwendig, wenn in der Tabelle J0001 der Eintrag für das Automatische Starten der Java-Umgebung auf "1=Autostart gemäß Benutzerstamm" steht.

| Auswählen Tabellene                 | intrag       |                  |                   |
|-------------------------------------|--------------|------------------|-------------------|
| Department, N.                      | TS           | <u>3.5.0 Bas</u> | <u>is Mandant</u> |
| Tabelle <u>J0001</u> _ Webservices  | <u>]</u>     | )eutsch          |                   |
| Suchen                              | (            | 000              |                   |
| 1=Auswählen                         |              |                  |                   |
| Opt Anwendungs- Bezeichnung         | Prefix       | Datei-           | Java Auto         |
| schlüssel                           | Exitprogramm | name             | PC start          |
| _ AT01 UStID-Prüfung über BZSt.     | AUIDCHK      | A01DE01P         | JN 1              |
| ATO2 SteuerzahlPruef.Finanzamt CZ   | AT02CHK      | AT0201P          | JN 1              |
| _ AT03 UID-Prüfung AT Finanz-Online | АТОЗСНК      | AT0301P          | JN 1              |
| _ AT04 Pruefen UStID EU-Server      | AT04CHK      | AT0401P          | J N (1)           |
| BC01Aktualisieren EZB-Kurse z.Euro  | BC01GET      | BC0001P          | JN O              |
| _ MT01 Laderaumoptimierung          | MT01LRB      | MORHDR           | NN O              |
|                                     |              |                  |                   |

Abbildung 20: Überprüfen der Autostart-Einstellungen

Soll ein bestimmter Nutzer im Rahmen der Consulting-Lösung die EU-Server-Prüfung durchführen können, muss für diesen der DB-Driver WebService im Benutzerstamm aktiviert werden:

| Ändern Benutzerstamm                                                                                            |             |                         |  |  |
|----------------------------------------------------------------------------------------------------|-------------|-------------------------|--|--|
| CARLES IN A CONTRACT OF A CONTRACT OF A CONTRACT OF A CONTRACT OF A CONTRACT OF A CONTRACT OF A CONTRACT OF A C |             | TST 3.5.0 Basis Mandant |  |  |
| letzte Änderung                                                                                                 | 18.01.2016  |                         |  |  |
| Benutzer<br>Systemprofil<br>Benutzerstatus                                                                      | <u>.</u>    |                         |  |  |
| Diktatzeichen<br>Briefzähler<br>Mindestsuffixlänge                                                              | 0<br>0<br>3 |                         |  |  |
| Befehlseingabe                                                                                                  | <u>U</u>    |                         |  |  |
| Aktivieren DB-Driver Konten<br>Aktivieren DB-Driver Material<br>Aktivieren DB-Driver WebService                 | Ē           |                         |  |  |
| ImagePlus/400 Benutzer                                                                                          | N           | +                       |  |  |
| F3=Ende                                                                                                    |             | F12=Zurück              |  |  |

Abbildung 21: Aktivierung des WebService-Drivers

Wird der Schalter hier auf "J" gestellt, wird der DB-Driver aktiviert, sobald der Benutzer sich in einem Mandanten anmeldet.

#### 3.4.1.5. Menüpunkt "Pflegen Pfadangabe"

Hier muss für die berechtigten Benutzer für die Anwendung AT04CHKD ein gültiger Pfad für bei der Standardlösung erzeugte Ausgabedateien angegeben werden. Dieser Eintrag ist nur bei der Standardlösung notwendig.

| н                                                                                                    | inzufügen Pfadangabe                                                                                                    |
|----------------------------------------------------------------------------------------------------|----------------------------------------------------------------------------------------------------|
| And a second second second second second second second second second second second second second second second | TST 3.5.0 Basis Mandant                                                                                                    |
| Konzern                                                                                                    | <u>010</u>                                                                                                    |
| Mandant                                                                                                    | 200                                                                                                    |
| Benutzer                                                                                                    | Number of Street of Street |
| Anwendung                                                                                                    | <u>AT04CHKD</u><br>Prüfen UStID-Nummern EU-Server                                                                                                    |
| Verzeichnis                                                                                                    | <u>/home/.\$bna/5001</u>                                                                                                    |
| Änderung Pfad erlauben J/N                                                                                     |                                                                                                    |
| F3=Beenden F6=Abschli                                                                                          | eßen F4=Prompt F12=Zurück                                                                                                    |

Abbildung 22: Pflegen Pfadangabe

#### 3.4.2.1. Selektion des Prüfbestandes

Mit dem Menüpunkt "Prüfen USt-Id-Nr. EU-Server" wird die Selektion des zu prüfenden Bestandes mit der integrierten Prüfung über einen Webservice gestartet.

| Pri                                                                                                    | üfen UStID-N                                                  | ummern EU-Server<br>TST 3.5.0 2       | 00 EURO DCW-Produktions      |
|----------------------------------------------------------------------------------------------------|---------------------------------------------------------------|---------------------------------------|------------------------------|
| Mandant<br>Eigene UStId-Nummer<br>Adressbereich von                                                                | <u>200</u><br>DE199226238                                     |                                       |                              |
| bis<br>Ab Datum letzte Prüfung<br>Dieses Datum gilt nur für d<br>geprüften USt-IDs. Fehlerha<br>Verwendung Debitor | <u>23.08.2016</u><br>ie Wiederhol<br>fte und neue<br><u>N</u> | ungsprüfung von v<br>IDs werden immer | orher fehlerfrei<br>geprüft. |
|                                                                                                    |                                                               |                                       |                              |
| F3=Beenden<br>F8=Prote                                                                                             | okoll                                                         | F6=Ausführen<br>F18=Ändern Job        | F12=Zurück                   |

Abbildung 23: Integrierte WebService-Prüfung

Verzeichnis und Dateiname sowie die Auswahl Ausgabe/Einlesen werden bei der Consultinglösung nicht abgefragt, weil der Zwischenschritt über die CSV-Datei entfällt. Die Prüfungsanfrage wird über den WebService an den EU-Server gestellt, der die Prüfungsergebnisse zurückmeldet. Dabei wird das in 3.2 beschriebene Selektionsschema angewendet. Das Ergebnis der Prüfung (Rückgabewerte des WebService) wird inklusive Datum und Uhrzeit automatisch in die Prüfprotokolldatei eingetragen und kann mit F8 aufgerufen werden.

So entfallen gegenüber der Standardlösung die aufwändige manuelle Einzelüberprüfung der USt-ID-Nummern sowie das Erstellen und Einlesen der csv-Datei. Die Prüfung einer großen Anzahl von USt-ID-Nummern kann somit innerhalb kürzester Zeit erfolgen.

**Verwendung Debitor**: Ist dieser Schalter aktiv (J), erfolgt eine Prüfung auf die Tabelle B0301. Mischkonten werden bei Prüfung auf Debitor als Debitor ermittelt. Die Adresse muss mindestens in einem Debitoren-Kontoblatt hinterlegt sein.

| )atum von<br>JStID-Nummer von<br>1dresse von |              |         | bi-                 |          |                  |
|----------------------------------------------|--------------|---------|---------------------|----------|------------------|
| idresse von                                  |              |         | D15                 |          |                  |
|                                              |              |         | bis                 |          |                  |
|                                              |              |         |                     |          |                  |
| 2=Pfl. Adresse                               | 4=Löschen    | 5       | =Anzeigen           |          | 6=Sperren/Entsp. |
| Steuernummer                                 | Adresse      | Datum   | Er                  | qebnis   |                  |
| DE129273398                                  | 11280        | 17.08.2 | 016 <mark>OK</mark> | (22132)  |                  |
| CZ1122334455                                 | 11280        | 17.08.2 | 016 <mark>OK</mark> | (21323)  |                  |
| DE200439699                                  | 11380        | 08.09.2 | 016 <mark>OK</mark> |          |                  |
| ATU12345678                                  | 11371        | 08.09.2 | 016 fe              | hlerhaft |                  |
| DE199226238                                  | 11371        | 08.09.2 | 016 <mark>OK</mark> |          |                  |
| ESB07947591                                  | 11396        | 08.09.2 | 016 <mark>OK</mark> | (23211)  |                  |
| ESB07947591                                  | 11396        | 30.06.2 | 016 <mark>OK</mark> | (23211)  |                  |
| DE200439699                                  | 11380        | 30.06.2 | 016 <mark>OK</mark> |          |                  |
| DE200439699                                  | 11380        | 30.06.2 | 016 <mark>OK</mark> |          |                  |
|                                              |              |         |                     |          | Weitere          |
|                                              | EE-Oktuslisi |         |                     |          | E12-7upüek       |

Abbildung 24: Prüfprotokoll (Consulting-Lösung)

Erläuterungen zu Fehlercodes können in Kapitel 3.3.2 oder in der DCW-Bedienerhilfe eingesehen werden. Mehr Details zur Fehlermeldung sind bei Anzeige (5) des Prüfprotokolls für den jeweiligen Eintrag zu finden:

| _                                                                                                    | UStID-Prüfung       | EU: Prot  | okoll             |         |           |                      |         |
|----------------------------------------------------------------------------------------------------|---------------------|-----------|-------------------|---------|-----------|----------------------|---------|
| Contraction of the second second second second second second second second second second second second second s |                     | TST       | 3.5.0 2           | 200 EUR | O DC      | W-Produk             | tions   |
| Datum 08.09.20                                                                                                  | 16                  |           | Status<br>Abfrage | true    | D.<br>qua | W-Status<br>lifizier | 00<br>t |
| Nachricht W:Die Um                                                                                              | ısatzsteuernummer i | st gültig | •                 |         |           |                      |         |
| Die Adre                                                                                                    | ssdaten weichen ab  | (23211).  |                   |         |           |                      |         |
| USt-IdNr ESB07947                                                                                               | '591                |           |                   |         |           |                      |         |
| eig. UID DE199226                                                                                               | 238                 |           |                   |         |           |                      |         |
| Kennung WAPIAAAA                                                                                                | WcJTh28J            |           | 2016-09-          | 08-12.  | 18.2      | 0.985000             | )       |
| Name Sixt                                                                                                    |                     |           |                   |         | Er<br>OK  | gebnis               |         |
|                                                                                                    |                     |           |                   |         | 2         | = ungült             | ig      |
| Түр                                                                                                    |                     |           |                   |         | 3         | = nicht              | vera    |
| Ort CAN PASTILLA (BA                                                                                            | ILEARES)            |           |                   |         | 2         | = ungült             | ig      |
| PLZ 07610                                                                                                    |                     |           |                   |         | 1         | = gültig             | -       |
| Str Canal De Sant Jo                                                                                            | ordi, 29            |           |                   |         | 1         | = gültig             | l       |
|                                                                                                    |                     |           |                   |         | $\cup$    |                      |         |
|                                                                                                    |                     |           |                   |         |           |                      |         |
|                                                                                                    |                     |           |                   |         |           |                      |         |
| F12=Zurück                                                                                                    |                     |           |                   |         |           |                      |         |

Abbildung 25: Prüfprotokoll - Details

In Deutschland besteht die Verpflichtung zur Prüfung der USt-IdNr. nur im Falle von Ausgangsrechnungen. Im Rahmen der Consultinglösung kann die Prüfung auf Adressen beschränkt werden, für die es ein debitorisches Kontoblatt gibt.

#### 3.4.2.2. Individuelle Online-Prüfung

Unabhängig von dem in der Mandantenverwaltung eingestellten Prüfzyklus kann aus der Adressverwaltung heraus jederzeit eine Onlineprüfung der USt-Id-Nummer für eine bestimmte Adresse vorgenommen werden.

Wenn Java aktiviert und die vorgesehene Konstellation von Ländern des aufrufenden Mandanten und der zu prüfenden Adresse gegeben ist, wird bei der Anzeige einer Adresse und Betätigung von F17 (Pflegen Identifikationsnummern) zusätzlich die Funktionstaste F7= WebService Prüfung angeboten, mit der der Webservice direkt aufgerufen wird. Hat die Adresse mehrere USt-Id-Nummern, muss der Cursor auf der zu prüfenden USt-IdNr. positioniert werden.

| Ändern Firmenadresse                                                                                                    | tions                                          |
|----------------------------------------------------------------------------------------------------|------------------------------------------------|
| Firma oder Person       E         Adressnummer       11394         Namenszeile 1       Aral                                                                      |                                                |
| : Pflegen Identifikationsnummern - Bundesrepublik<br>:                                                                                                    | :                                              |
| :<br>Umsatzsteuer<br>: USt-IdNr. <u>DE118616994</u><br>: Umsatzsteuernummer<br>: Zusatz Stat. Bundesamt<br>: Bundesland<br>: Nat. Steuernummer<br>: Text Behörde | :<br>:<br>:<br>:<br>:<br>:<br>:<br>:<br>:<br>: |
| :<br>: F3=Beenden F10=Wechseln Land F12=Zurück<br>: F5=WebService Pröfung F24=Weitere Funkt.<br>:<br>:                                                           | :<br>:<br>:<br>:                               |

Abbildung 26: Individuelle Online-Prüfung

Das Ergebnis der Prüfung wird in der Nachrichtenzeile des Fensters angezeigt:

|                                                                                                    | Ändern Firmenadresse       |                         |               |
|----------------------------------------------------------------------------------------------------|----------------------------|-------------------------|---------------|
| the second second second second second second second second second second second second second second second s | TST 3.                     | 5.0 200 EURO DCW-Produl | <u>ktions</u> |
| Firma oder Person<br>Adressnummer                                                                              | . <u>E</u><br>11394 Status |                         |               |
| Namenszeile 1                                                                                                  | Aral                       |                         |               |
| Pflagan Idan                                                                                                   | tifikationsnummern - Run   | decrepublik             |               |
| i i tegen iden                                                                                                 |                            |                         | 1             |
| : Xestnummer<br>: Umsatzsteuer                                                                                 | <u>EC12345</u>             |                         | :             |
| : USt-IdNr.                                                                                                    | DE118616994                |                         |               |
| : Zusatz Stat. Bundesamt                                                                                       |                            |                         |               |
| : Bundesland                                                                                                   |                            |                         | F4 :          |
| : Nat. Steuernummer                                                                                            |                            |                         | :             |
| : Text Behörde                                                                                                 |                            |                         | 1.1           |
| :                                                                                                    |                            |                         | ÷             |
| : F3=Beenden                                                                                                   | F10=Wechseln Land          | F12=Zurück              | 1.0           |
| : F5=WebService Protokoll                                                                                      | F7=WebService Prüfung      | F24=Weitere Funkt.      | 1.1           |
| : I:Die Umsatzsteuernummer i                                                                                   | ist gültig.                |                         | :             |
|                                                                                                    |                            |                         | :             |
|                                                                                                    |                            |                         |               |
|                                                                                                    |                            |                         |               |

Abbildung 27: Ergebnis in der Nachrichtenzeile

Der Prüfprotokolleintrag für die zu geprüfte Adresse kann mit F5=WebService Protokoll aufgerufen werden; sind mehrere Prüfungsarten im System aktiv, muss eine Auswahl getroffen werden:

|                                                                                                    | Ändern Firmenadresse                            |
|----------------------------------------------------------------------------------------------------|-------------------------------------------------|
| and the second second se | TST 3.5.0 200 EURO DCW-Produktions              |
| Firma oder Per                                                                                                    | son <u>F</u>                                    |
| Adressnummer                                                                                                    | 11394 Status                                    |
|                                                                                                    |                                                 |
| Namenszeile 1                                                                                                    | Aral                                            |
|                                                                                                    |                                                 |
|                                                                                                    | Pflegen Identifikationsnummern - Bundesrepublik |
|                                                                                                    | :                                               |
|                                                                                                    | :                                               |
| Umsatzsteu                                                                                                    |                                                 |
| USt-IdNr. :                                                                                                    | Auswahl Prüfprogramm UStID-Prüfung              |
| Umsatzsteu :                                                                                                    | 1=Auswahl :                                     |
| Zusatz Sta :                                                                                                    | Opt. Bezeichnung :                              |
| Bundesland :                                                                                                    | _ UID-Prüfung AT Finanz-Online :                |
| Nat. Steue :                                                                                                    | _ Pruefen UStID EU-Server :                     |
| Text Behör :                                                                                                    |                                                 |
| :                                                                                                    |                                                 |
| F3=Beenden :                                                                                                    | Ende :                                          |
| F5=WebServ :                                                                                                    | ;                                               |
| 1. (C)                                                                                                    | F12=Zurück :                                    |
| ÷                                                                                                    | :                                               |
|                                                                                                    | :                                               |
| 1. J. J. J. J. J. J. J. J. J. J. J. J. J.                                                                                                    | •••••••••••••••••••••••••••••••••••••••         |

Abbildung 28: Auswahl verschiedener Prüfungsarten

### 4. Abbildungsverzeichnis

| Abbildung 1: Pflegen Mandanten                       | 4  |
|------------------------------------------------------|----|
| Abbildung 2: Übersicht der verfügbaren WebServices   | 5  |
| Abbildung 3: WebService-Eintrag AT04                 | 5  |
| Abbildung 4: Berechtigungsklasse JWEB                | 7  |
| Abbildung 5: JWEB Einzelberechtigungen               | 8  |
| Abbildung 6: Basistabelle J0001                      | 9  |
| Abbildung 7: Tabelleneintrag AT04                    | 10 |
| Abbildung 8: EU-Server                               | 11 |
| Abbildung 9: Der Prozess im Dialog                   | 12 |
| Abbildung 10: Einlesen-Modus                         | 15 |
| Abbildung 11: Prüfprotokoll im Überblick             | 16 |
| Abbildung 12: Prüfungsdetails                        | 16 |
| Abbildung 13: Erweitertes Adressfeld                 | 17 |
| Abbildung 14: Fehlerfreie Prüfung                    | 20 |
| Abbildung 15: Prüfung mit Fehlern                    | 21 |
| Abbildung 16: Fehlerhafte Prüfung                    |    |
| Abbildung 17: Protokoll im Dialog                    | 23 |
| Abbildung 18:Tabelle J0001 – Consulting-Lösung       | 26 |
| Abbildung 19: Eintrag J0001 für CL                   | 26 |
| Abbildung 20: Überprüfen der Autostart-Einstellungen | 27 |
| Abbildung 21: Aktivierung des WebService-Drivers     |    |
| Abbildung 22: Pflegen Pfadangabe                     |    |
| Abbildung 23: Integrierte WebService-Prüfung         |    |
| Abbildung 24: Prüfprotokoll (Consulting-Lösung)      |    |
| Abbildung 25: Prüfprotokoll - Details                |    |
| Abbildung 26: Individuelle Online-Prüfung            |    |
| Abbildung 27: Ergebnis in der Nachrichtenzeile       |    |
| Abbildung 28: Auswahl verschiedener Prüfungsarten    |    |